# 國立臺南女子高級中學高一新生線上報到及資優班、雙語班 線上報名系統操作說明

## 目錄

| 報到須知     | ••••• | •••••  | • • • • • • • • • •   |        | ••••  | 1 |
|----------|-------|--------|-----------------------|--------|-------|---|
| 新生報到     | ••••• | •••••  | • • • • • • • • • •   |        | ••••  | 2 |
| 本土語文網路預選 | 調查    | •••••  | • • • • • • • • • •   | •••••• | ••••  | 4 |
| 學雜費減免申請  | 調查    | •••••  | • • • • • • • • • • • | •••••  | ••••• | 6 |
| 資優班鑑定報名  | ••••• | •••••• | • • • • • • • • • •   | •••••• | ••••  | 8 |
| 雙語班甄選報名  | ••••• | •••••  | • • • • • • • • • •   | •••••• | 1     | 5 |

### 報到須知

報名網址:https://web.tngs.tn.edu.tw/111newstu/

▶ 請先詳細閱讀下列項目,並事先備妥線上報到/報名所需文件資料電子檔

1. 最新公告及下方資訊內容

2. 系統操作說明

3. 表件下載

※上傳照片及文件檔案前,請務必確認內容是否清晰,以利後續審核作業

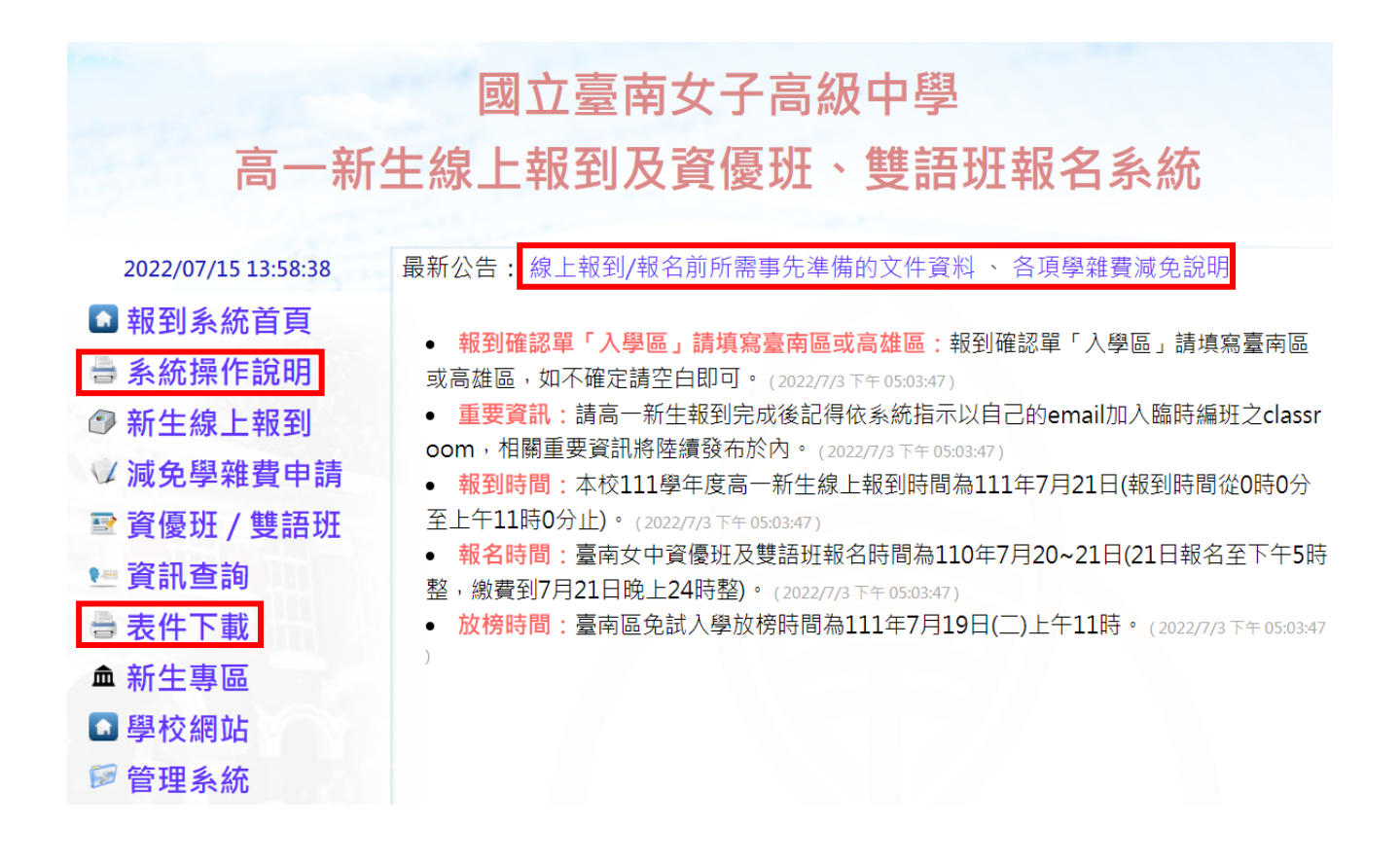

▶ 新生報到

步驟一:(1)點選【新生線上報到】進行報名 (2)輸入「身分證字號」、「出生年月日」及「認證碼」登入

| ▲報到系統首頁      |                                      |
|--------------|--------------------------------------|
| ④ 系統操作說明     | 身分譖字號:                               |
| ⑦ 新生線上報到 (1) | 出生年月日: (2)                           |
| ■ 減免學雜費申請    | 格式: <b>2007/8/1</b> <u>西元年份</u> /月/日 |
| ☞ 資優班 / 雙語班  | 認證碼圖形: <b>4983</b>                   |
| ■ 資訊查詢       | 認證碼:                                 |
| ● 表件下載       |                                      |
| ▲ 新生專區       | 確定登入                                 |
| ▲ 學校網站       | 線上報到如有任何問題請於上班時間內電洽                  |
| ☞ 管理系統       | 教務處註冊組 06-2131928#103                |

步驟二:(1)請務必先完成加入「臨時編班 classroom」

 (2)上傳「畢業證書掃描檔」、「線上報到確認單」等文件資料(PDF 或 JPG 檔)
(3)勾選☑「我已經確實詳閱上述規定」,點選確定上傳資料及完成報到,頁面 會顯示完成報到手續。

| 🖸 報到系統首頁 👘 👘 |                             |                                   |
|--------------|-----------------------------|-----------------------------------|
|              | 姓 名:                        | 身分證統一編號:                          |
| ☞ 系統操作說明     |                             | 畢業國中:                             |
| 新生線上報到       |                             | 報到完成後請務必加入臨時編班之班級 classroom :     |
| ☞ 減免學雜費申請    | 就學區:                        | ← 代碼<br>區時編班classroom邀請連結 (1)     |
| ☞ 資優班 / 雙語班  |                             | (請使用學生自己常用的E-Mail)                |
| ■ 資訊查詢       | 本人獲錄取 <u>國立臺南女子高</u><br>規定: | <b>級中學普通科</b> ,茲依簡章規定辦理報到手續,並恪守下列 |
| 🖶 表件下載       | 1. 已報到之學生 (或已報:             | 到且未於規定時間內放棄錄取資格者),                |
| ▲ 新生專區       | 不得再行報名參加                    | 學年度之其他入學管道。                       |
|              | 2 戸掘到う興生. 加粉据               | 夕矣カn111❷年座→甘础λ ❷答诺, 確於 ⊢洸尔避λ ❷答 ┃ |
| 🖻 管理系統       | 上傳畢業證書掃描檔:<br>上傳線上報到確認單:    | 選擇檔案 (2)<br>選擇檔案                  |
|              | ✓ 我已經確實                     | <b>詳閱上述規定</b> 確定上傳資料及完成報到 (3)     |

新生報到

◎完成新生報到後,請點選連結確認檔案是否上傳成功,如上傳不成功或檔案有誤,請 於「新生線上報到」重新登入並上傳資料即可

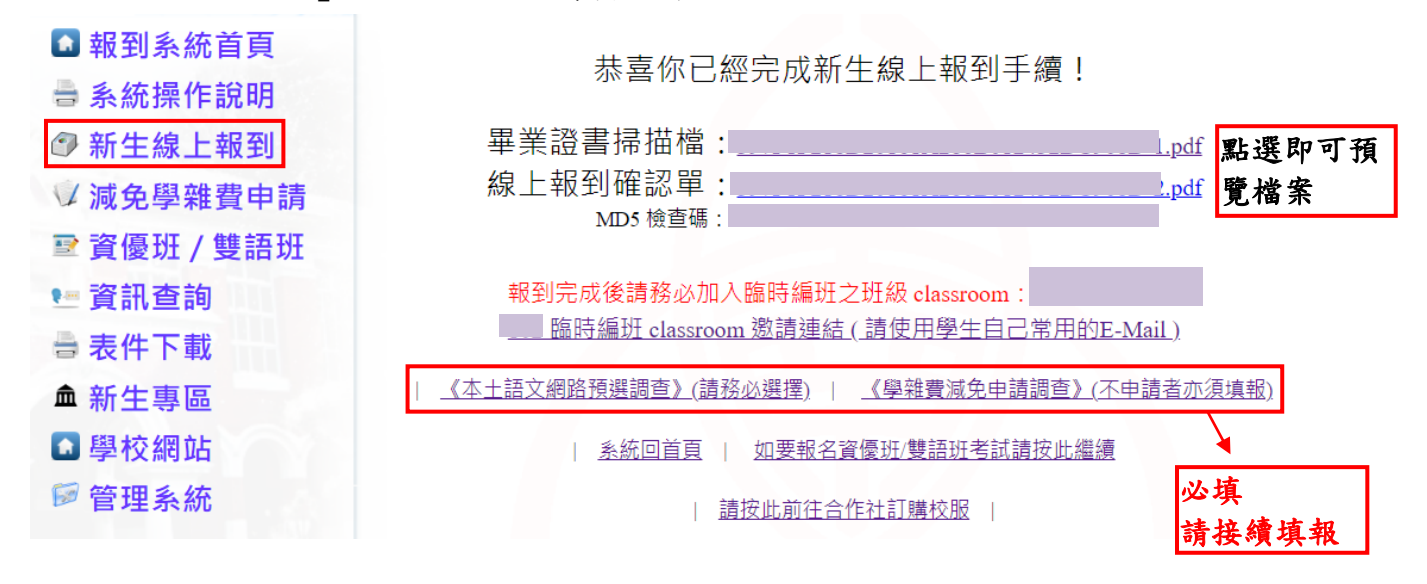

步驟:(1)完成新生報到後即可點選「本土語文預選調查」

(2)選擇預選讀之選項

(2)

(3)點選 確定 送出資料後,畫面會顯示選讀網路預選完成及所選定之項目, 如未顯示,請再從新操作一次。

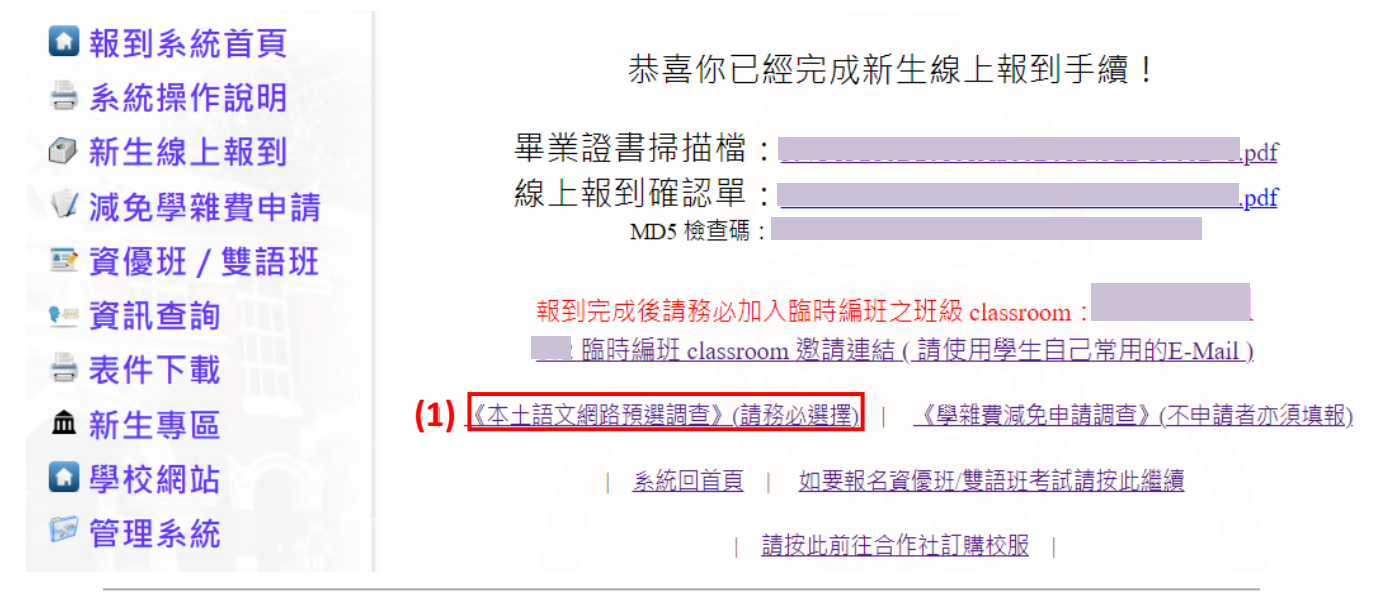

#### 請選擇或更新111學年度高一要選讀之本土語文或臺灣手語

| 〇本土語文(閩南語文)   | 閩南語文學習從語言、文學、文化知識的涵養出發,啟發學生於生活<br>情境中探索及應用閩南語文的興趣與能力,並能培養學生自主學習、<br>表達情意、解決問題、資訊運用、藝文創作、文化傳承與在地及國際<br>關懷應有的知識、能力與態度。<br>本土語文(閩南語文)課程綱要                                                                                                    |
|---------------|----------------------------------------------------------------------------------------------------|
| ○本土語文(客語文)    | 客語文學習從語言、文學、文化知識的涵養出發,啟發學生於生活情<br>境中探索及應用客語文的興趣與能力,並能培養學生自主學習、表達<br>情意、解決問題、資訊運用、藝文創作、文化傳承與在地及國際關懷<br>應有的知識、能力與態度。<br>本土語文(客語文)課程綱要                                                                                                    |
| ○臺灣手語         | 臺灣手語係指臺灣聾人所發展出來的自然手語,也是臺灣聾人族群所<br>使用的共同語言,屬於視覺語言系統,其模式不同於聽覺語言系統。<br>我國是一個多語言、多族群、多文化的社會,學習臺灣手語不僅能傳<br>承聾人文化,促進聾人家庭之成員的溝通與和諧,亦能認識聾人語言<br>與文化,進而營造友善的人文社會環境。本課程有助於學生自發探索<br>不同語言與文化的多樣性,啟發學生於生活情境中探索及應用臺灣手<br>語,並能培養學生資訊運用、藝文創作、文化傳承與在地及國際關懷<br>應有的知識、能力與態度,以創造共好的社會。<br>臺灣手語課程綱要 |
| 〇本土語文(閩東語文)   | 閩東語文為連江縣(馬祖)固有族群使用之語文,以傳承、復振與發<br>楊閩東語言與文化,同時促進文化創新為宗旨。<br>限籍貫為連江縣(馬祖)學生選讀。<br>本土語文(閩東語文)課程綱要                                                                                                    |
| ◎本土語文(原住民族語文) | <b>限原住民生身分學生選讀。</b><br>本土語文(原住民族語文)課程綱要                                                                                                    |

## (3) 請記得要按《確定》鍵送出→ 確 定 ←請記得要按《確定》鍵送出

#### 【<sup>回上一頁】</sup> 國立臺南女中高一新生本土語文選讀預選調查

# 選讀網路預選完成!!

身分別:一般生

隨著國際人權理念對語言文化權的重視,語言文化的保存與傳承日益受到關注,並鑑於國內本土 語言/臺灣手語所面臨的傳承危機,政府於2019年1月9日制定公布《國家語言發展法》,以多元、平 等、保存、發展之理念,支持語言復振與傳承。在國民基本教育層級,將本土語文/臺灣手語列為各教 育階段之部定課程,以保障學生持續修習本土語文/臺灣手語之機會。

因此自111學年度起高一學生必修本土語文或臺灣手語兩學分,為利於課程預排,請同學預選將選 讀之本土語文或臺灣手語(每學期一學分,以一學年開設):

| 請選擇或更新111     | 學年度高一要選讀之本土語文或臺灣手語                                                                                                    |
|---------------|----------------------------------------------------------------------------------------------------|
| ◉本土語文(閩南語文)   | 閩南語文學習從語言、文學、文化知識的涵養出發,啟發學生於生活<br>情境中探索及應用閩南語文的興趣與能力,並能培養學生自主學習、<br>表達情意、解決問題、資訊運用、藝文創作、文化傳承與在地及國際<br>關懷應有的知識、能力與態度。<br>本土語文(閩南語文)課程綱要                                                                                                    |
| ○本土語文(客語文)    | 客語文學習從語言、文學、文化知識的涵養出發, 啟發學生於生活情<br>境中探索及應用客語文的興趣與能力, 並能培養學生自主學習、表達<br>情意、解決問題、資訊運用、藝文創作、文化傳承與在地及國際關懷<br>應有的知識、能力與態度。<br>本土語文(客語文)課程綱要                                                                                                    |
| ○ 臺灣手語        | 臺灣手語係指臺灣豐人所發展出來的自然手語,也是臺灣豐人族群所<br>使用的共同語言,屬於視覺語言系統,其模式不同於聽覺語言系統。<br>我國是一個多語言、多族群、多文化的社會,學習臺灣手語不僅能傳<br>承豐人文化,促進豐人家庭之成員的溝通與和諧,亦能認識豐人語言<br>與文化,進而營造友善的人文社會環境。本課程有助於學生自發探索<br>不同語言與文化的多樣性,啟發學生於生活情境中探索及應用臺灣手<br>語,並能培養學生資訊運用、藝文創作、文化傳承與在地及國際關懷<br>應有的知識、能力與態度,以創造共好的社會。<br>臺灣手語課程綱要 |
| ○本土語文(閩東語文)   | 閩東語文為連江縣(馬祖)固有族群使用之語文,以傳承、復振與發<br>揚閩東語言與文化,同時促進文化創新為宗旨。<br>限籍貫為連江縣(馬祖)學生選讀。<br>本土語文(閩東語文)課程綱要                                                                                                    |
| ○本土語文(原住民族語文) | 限原住民生身分學生選讀。<br>本土語文(原住民族語文)課程綱要                                                                                                    |

請記得要按《確定》鍵送出→፪定↓↓請記得要按《確定》鍵送出

◎確認選擇無誤及完成送出後,請點選畫面上方【回上一頁】,繼續其他項目填報

- 步驟一:(1)完成新生報到後即可點選「學雜費減免申請調查」,所有新生皆須填寫 (2)選擇符合之選項,並填寫申請表欄位資料
  - (3)點選 ☑確認切結聲明,並輸入驗證碼,點選 預覽申請資料 確認資料是否填 寫正確。

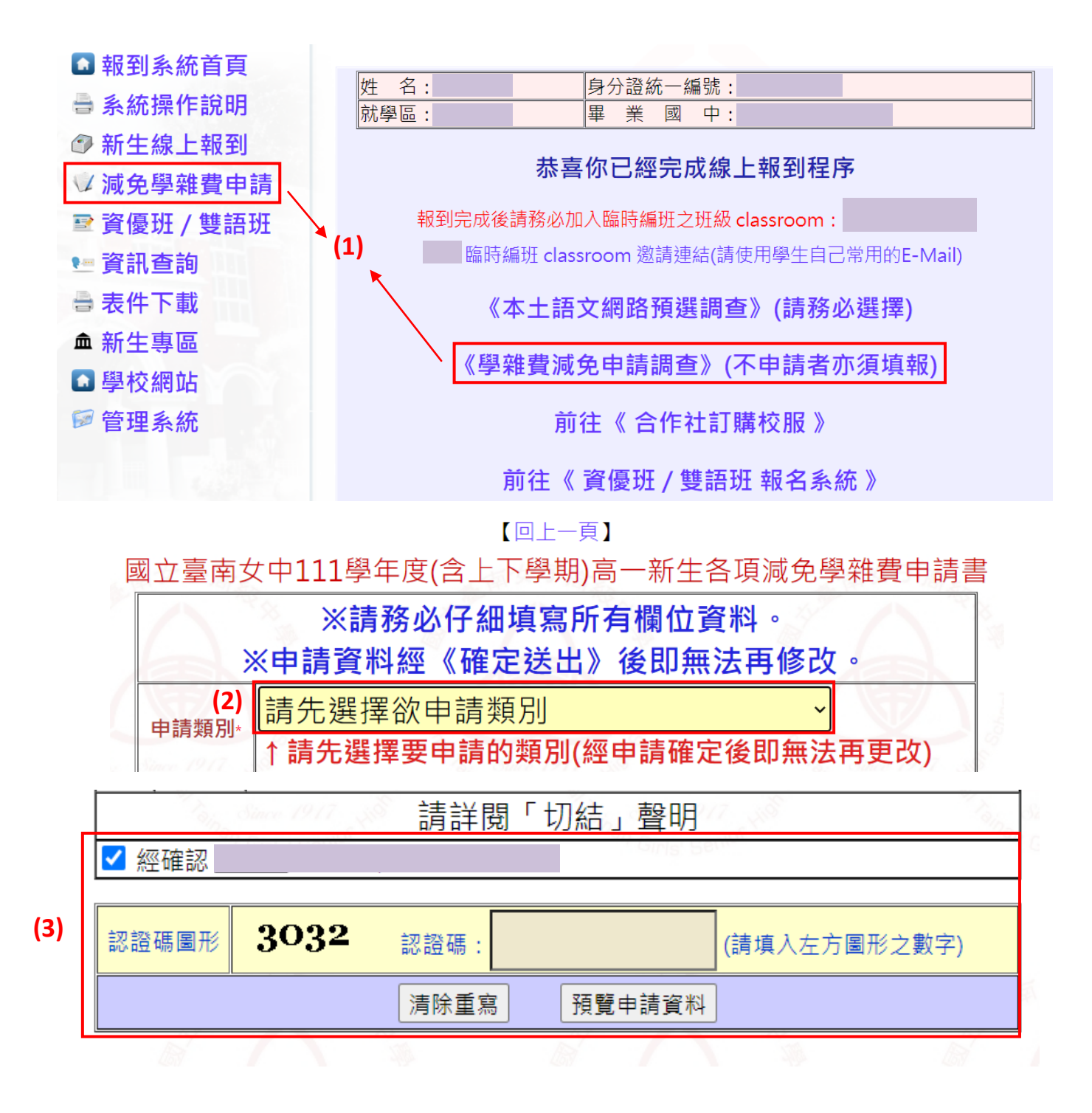

- 步驟二:(1)確認資料是否正確,確認無誤後,請上傳「家長或法定代理人」簽名圖檔 (JPG或 PNG)並送出,如需修正請點選 回上一頁修改
  - (2)資料送出後如簽名圖檔有誤,請回上一頁修正;無誤即可「下載/列印」申請書

| 請上傳〈家長/法定代理人〉簽名檔:<br>(可於紙上簽名後拍昭上傳,亦可利用下方連結產生雷子簽名圖檔) |                               |  |  |  |
|-----------------------------------------------------|-------------------------------|--|--|--|
| (可線上產生電子簽名圖檔網站)                                     |                               |  |  |  |
| (1)                                                 | 選擇檔案 未選擇任何檔案                  |  |  |  |
| 確認碼圖形                                               | <b>4920</b> 確認碼: (請填入左方圖形之數字) |  |  |  |
|                                                     | 《申請資料確定無誤送出》    回上一頁修改        |  |  |  |

#### ◎請務必確認資料填寫及圖檔呈現完整無誤

| 家長/法定代理人簽名:        |                      |  |
|--------------------|----------------------|--|
|                    |                      |  |
| <b>(2)</b> 回上一頁重傳簽 | ⑥名檔┃ 下載 / 列印 ┃ 回新生專區 |  |

- ▶ 資優班報名 ※請先完成【新生報到】才可報名
  - 步驟一:(1)點選【資優班/雙語班】進行報名

(2) 輸入「身分證字號」、「出生年月日」及「認證碼」登入

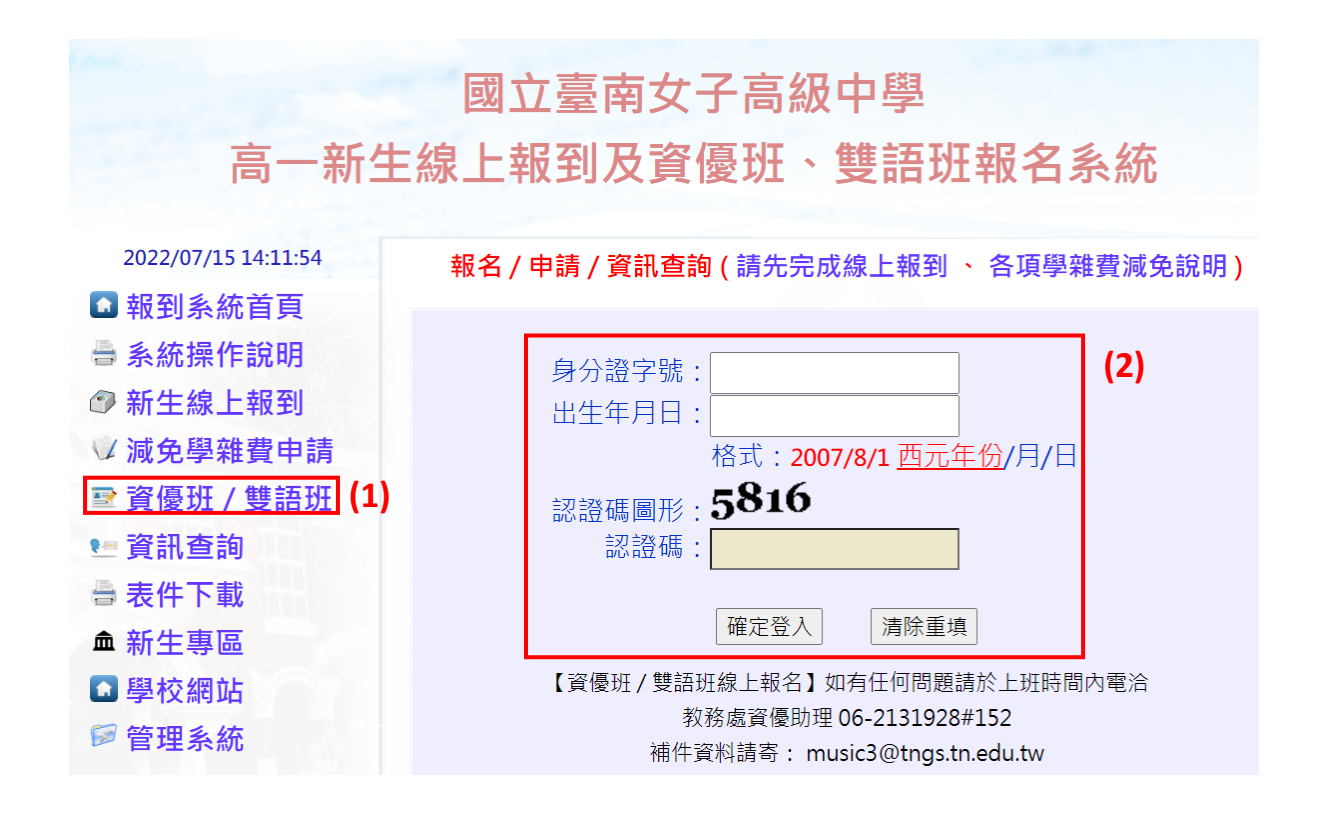

步驟二:進入報名系統請先選擇【報名班別】

# ※資料報名確定送出後即<u>無法再修改</u>,請務必審慎抉擇

國立臺南女子高級中學高一新生網路報到及資優班、雙語班報名系統

| ※請務必仔細填寫相關資料·有「*」者為必填欄位。 |                     |       |          |     |         |
|--------------------------|---------------------|-------|----------|-----|---------|
|                          | ※資料一經報名確定送出後即無法再修改。 |       |          |     |         |
| 却在那时间                    | 請選擇                 |       |          | ~   |         |
| 報名址别*                    | 請選擇                 |       |          | 发   | 即無法再更改) |
|                          | 學術性向                | 資賦優異  | 【數理類】    |     |         |
| 姓名                       | 學術性向到               | 資賦優異  | 【語文類】    |     |         |
|                          | 實驗計劃                | 【雙語實驗 | 僉班】      |     |         |
| 出生年月日                    |                     |       | DZ1Z345t | 070 |         |

- 步驟三:(1)【聯絡方式】填寫並確認欄位資料是否正確
  - (2)【大頭照】上傳最近3個月內之2吋正面半身脫帽證照用彩色相片(JPG 檔)
  - (3)【會考成績】上傳111年國中教育會考成績單正反面(PDF或JPG檔)
  - (4)【答對題數】請依「111年國中教育會考成績單」確實填寫

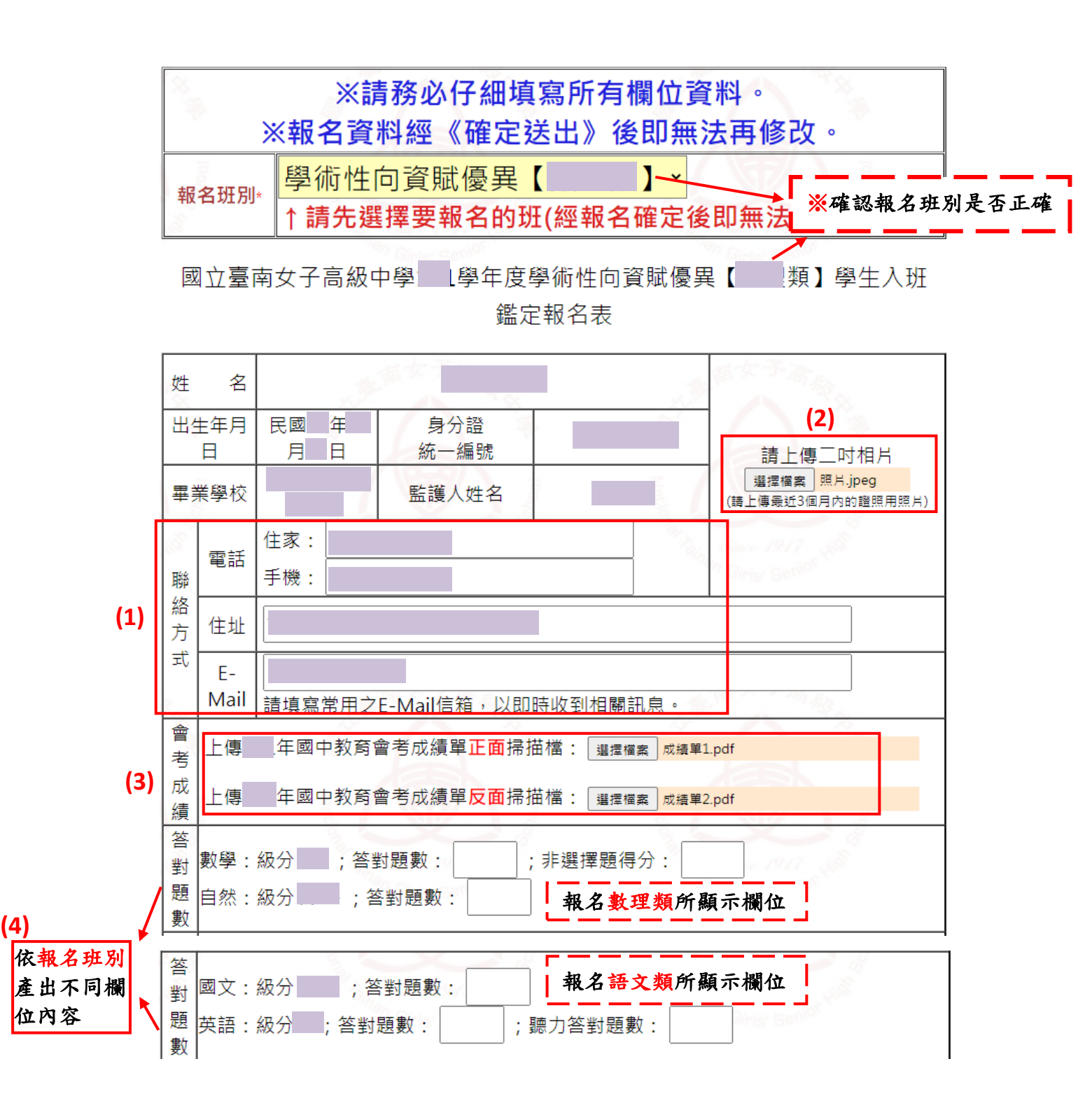

- 步驟三:(5)【報名資格】選擇符合之報名資格,並上傳推薦觀察具體資料(PDF 檔)
  - (6)【報名鑑定方式】選擇符合之「管道」及「報名條件」,選擇「管道二」者 須上傳具體資料(將管道二全部佐證資料彙整在同一個 PDF 檔)。
  - (7)【特殊考生】欲申請特殊應考服務者請填寫「障礙類別」及「特殊需求」, 並上傳「障礙類別證明文件」(PDF 或 JPG 檔)及「身心障礙暨特殊需求學 生考試服務申請表」(PDF 檔)※無需申請者可免填。
  - (8)【報名費優待】欲申請者選擇符合之項目,並上傳證明文件(PDF或 JPG 檔)※無需申請者請點選「不申請」。
  - (9)於「確認碼」欄位輸入「確認碼圖形」數字,點選預覽資料即可預覽報名 表。

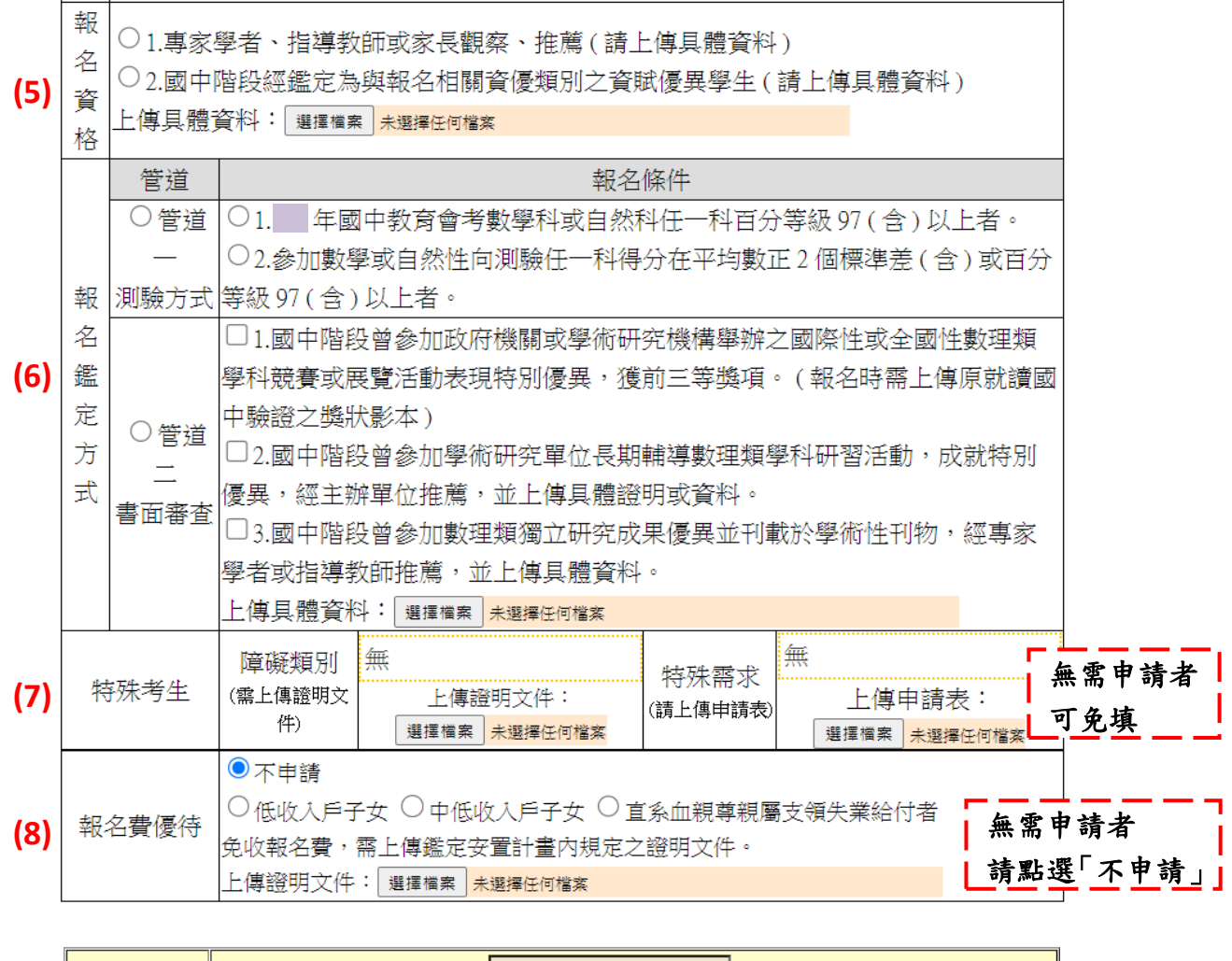

| (9) | 認證碼圖形 | 8272 | 認證碼:8272     | (請填入左方圖形之數字) |
|-----|-------|------|--------------|--------------|
|     |       | 清除重寫 | 預覽《學術性向資賦優異【 | 類】》報名資料      |

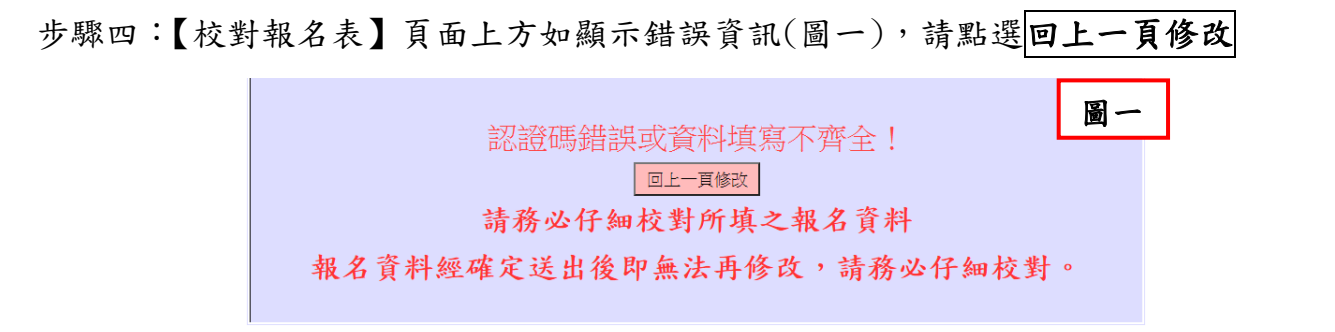

報名表填寫正確(圖二),校對無誤後請輸入「確認碼」,並點選確定要報名; 如需再修正請點選回上一頁修改

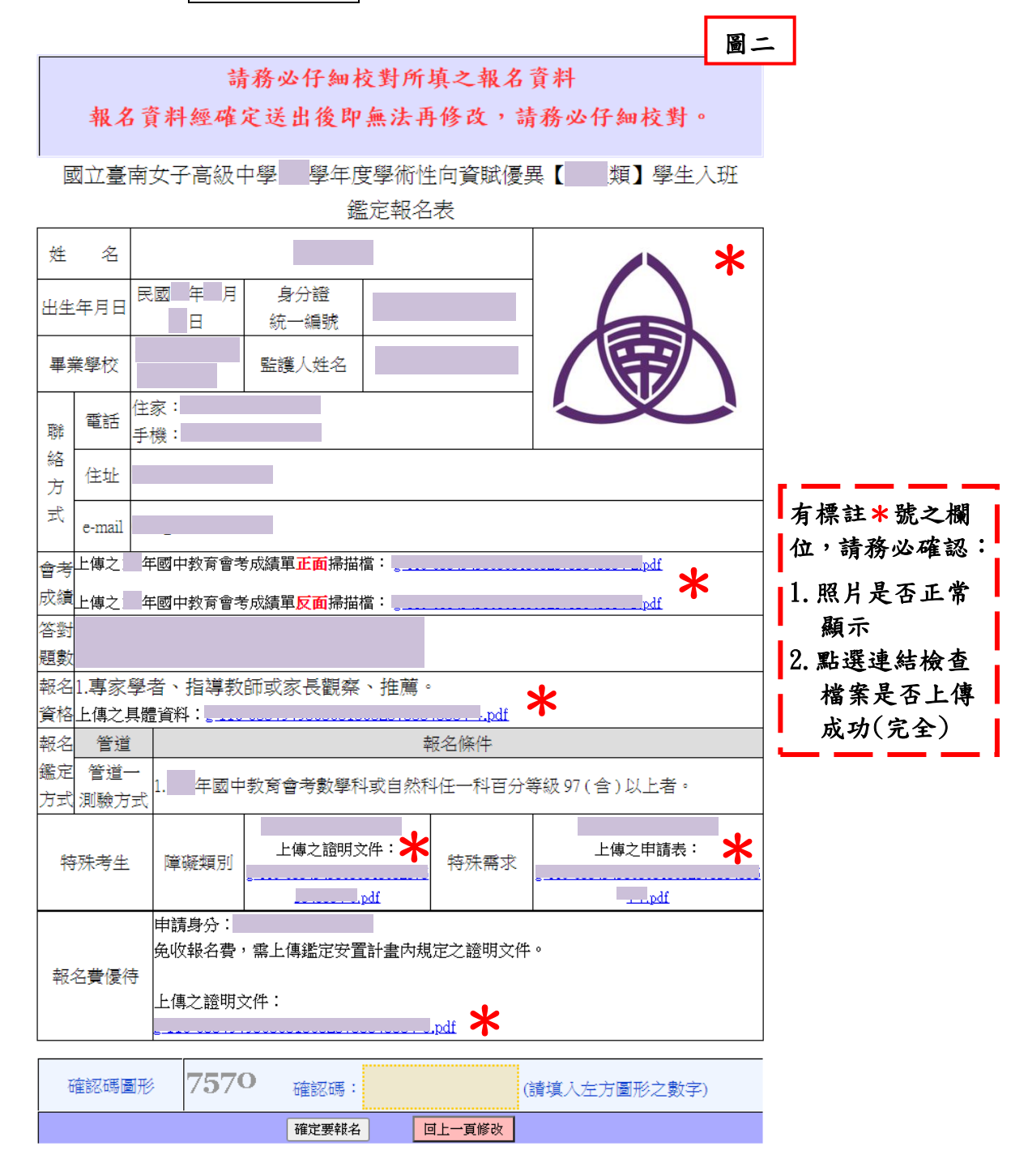

資優班報名

步驟五:報名資料登入完成請點選**下載繳費資料** → 下載虛擬帳號 ATM 轉帳繳費資料

繳交報名費前務必詳閱 ATM 轉帳繳費注意事項

國立臺南女子高級中學高一新生網路報到及資優班、雙語班報名系統

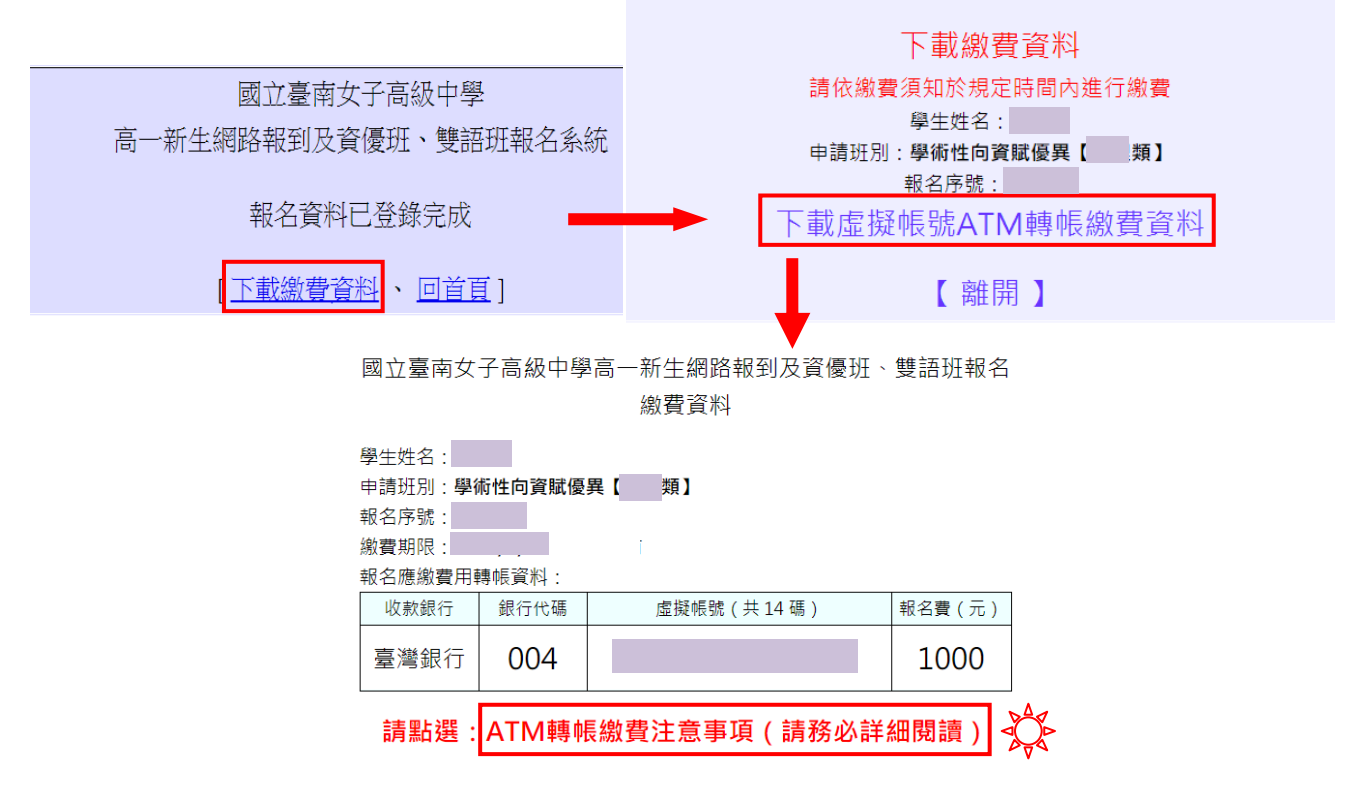

◎完成《線上報名程序》後,於報名系統頁面左側點選【資訊查詢】,登入後可檢 視/下載「報名表」及「繳費電子收據」或查詢繳費狀態

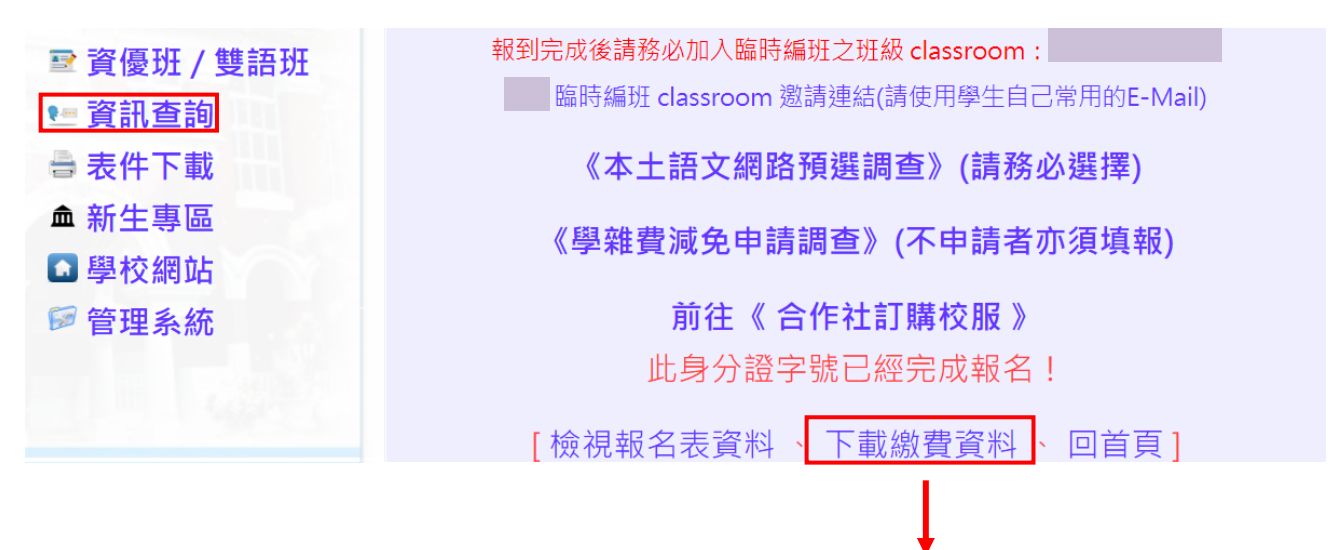

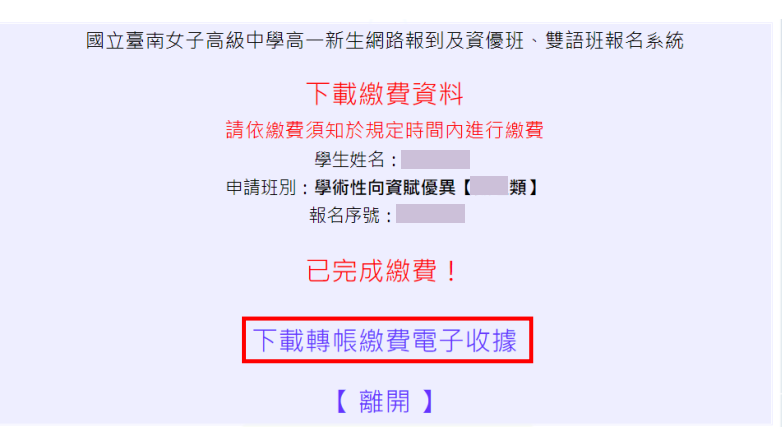

◎報名資料審查完後,於報名系統頁面左側點選【資訊查詢】,登入即可下載「評量證」, 評量證會依報名班別(數理/語文類)不同,產出格式相同但內容不同之頁面,範例 (圖一)為報考數理類之評量證。

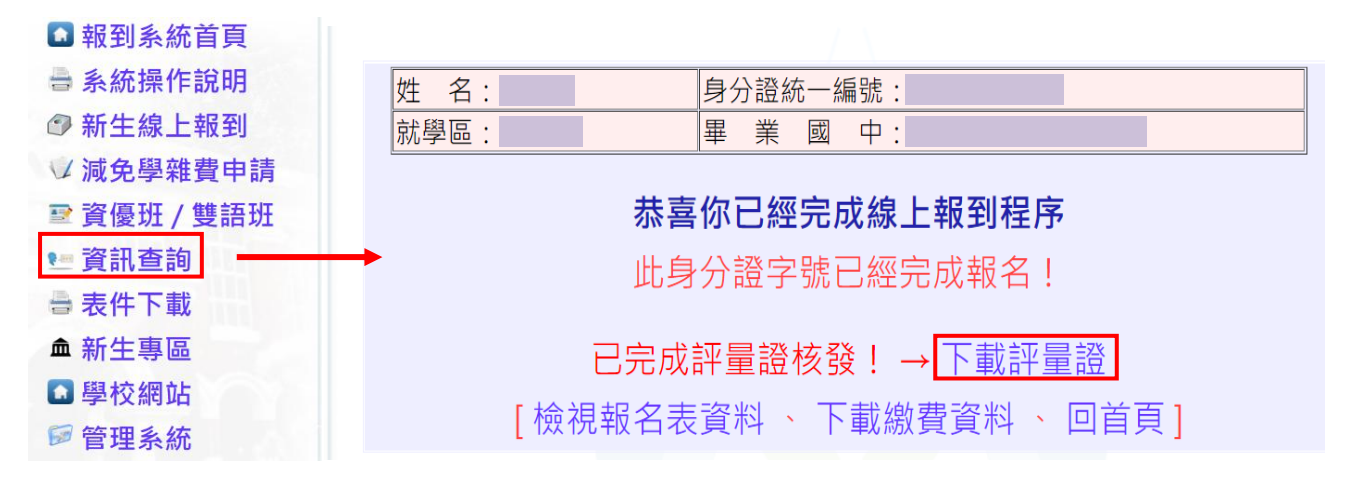

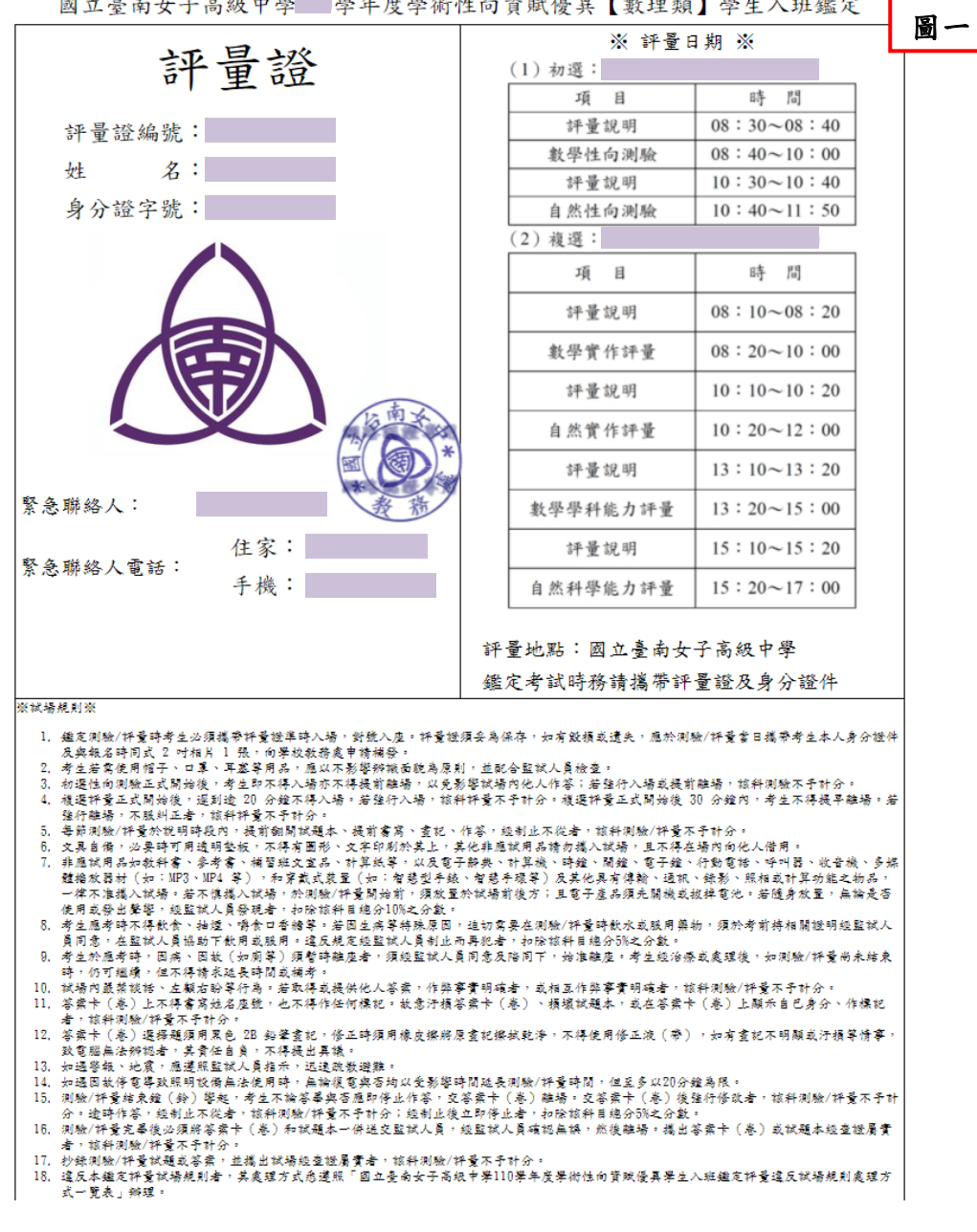

國立臺南女子高級中學 學年度學術性向資賦優異【數理類】學生入班鑑定

- ▶ 雙語班報名※請先完成【新生報到】才可報名
  - 步驟一:(1)點選【資優班/雙語班】進行報名

(2) 輸入「身分證字號」、「出生年月日」及「認證碼」登入

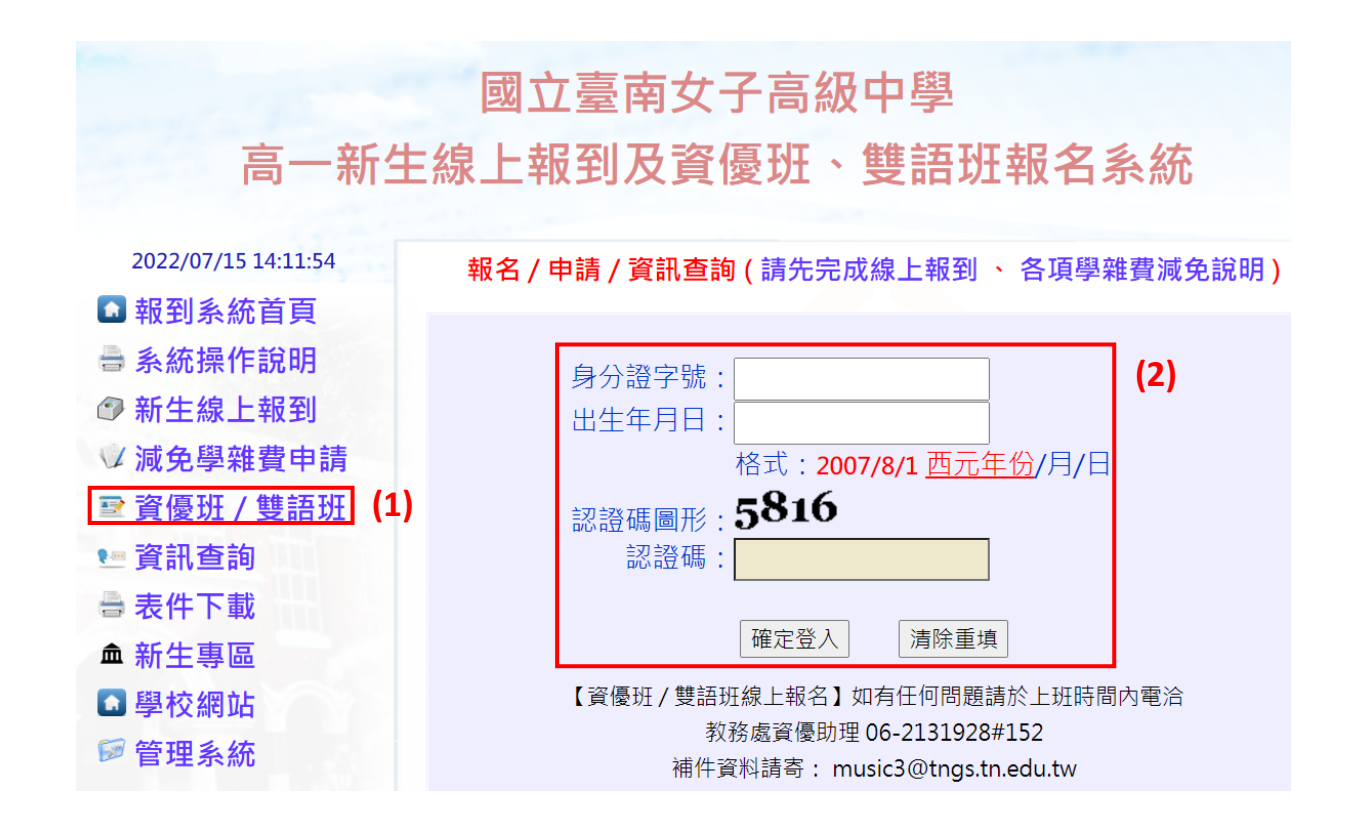

步驟二:進入報名系統請先選擇【報名班別】

# ※資料報名確定送出後即<u>無法再修改</u>,請務必審慎抉擇

國立臺南女子高級中學高一新生網路報到及資優班、雙語班報名系統

| ※請務必仔細填寫相關資料·有「*」者為必填欄位。 |                  |                  |  |  |
|--------------------------|------------------|------------------|--|--|
|                          | ※資料一經報名確定送出後即無法語 | 再修改 <sup>。</sup> |  |  |
| 却在世时。                    | 請選擇 ~            |                  |  |  |
| 報名批别*                    | 請選擇              | <b></b>          |  |  |
|                          | 學術性向資賦優異【數理類】    |                  |  |  |
| 姓名                       | 學術性向資賦優異【語文類】    |                  |  |  |
|                          | 實驗計劃【雙語實驗班】      |                  |  |  |

- 步驟三:(1)【聯絡方式】填寫並確認欄位資料是否正確
  - (2)【大頭照】上傳最近3個月內之2吋正面半身脫帽證照用彩色相片(JPG 檔)
  - (3)【會考成績】上傳111年國中教育會考成績單正反面 (PDF 或 JPG 檔)
  - (4)【特殊考生】欲申請特殊應考服務者請填寫「障礙類別」及「特殊需求」, 並上傳「障礙類別證明文件」(PDF或 JPG 檔)及「身心障礙暨特殊需求學 生考試服務申請表」(PDF 檔)※無需申請者可免填
  - (5)【報名費優待】欲申請者選擇符合之項目,並上傳證明文件(PDF或 JPG 檔) ※無需申請者請點選「不申請」
  - (6)於「確認碼」欄位輸入「確認碼圖形」數字,點選預覽資料即可預覽

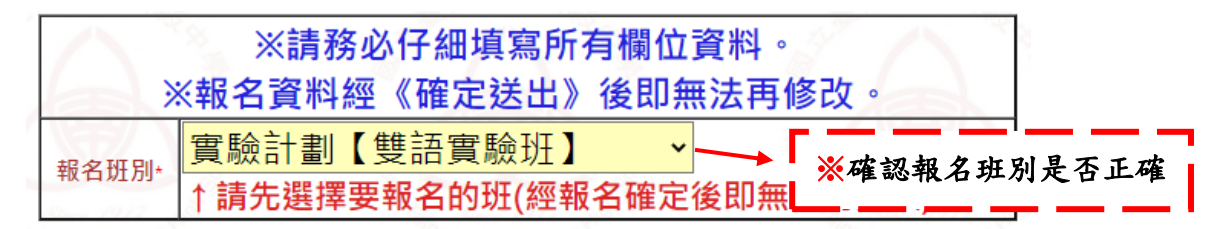

國立臺南女子高級中學111學年度實驗計劃【雙語實驗班】學生入班

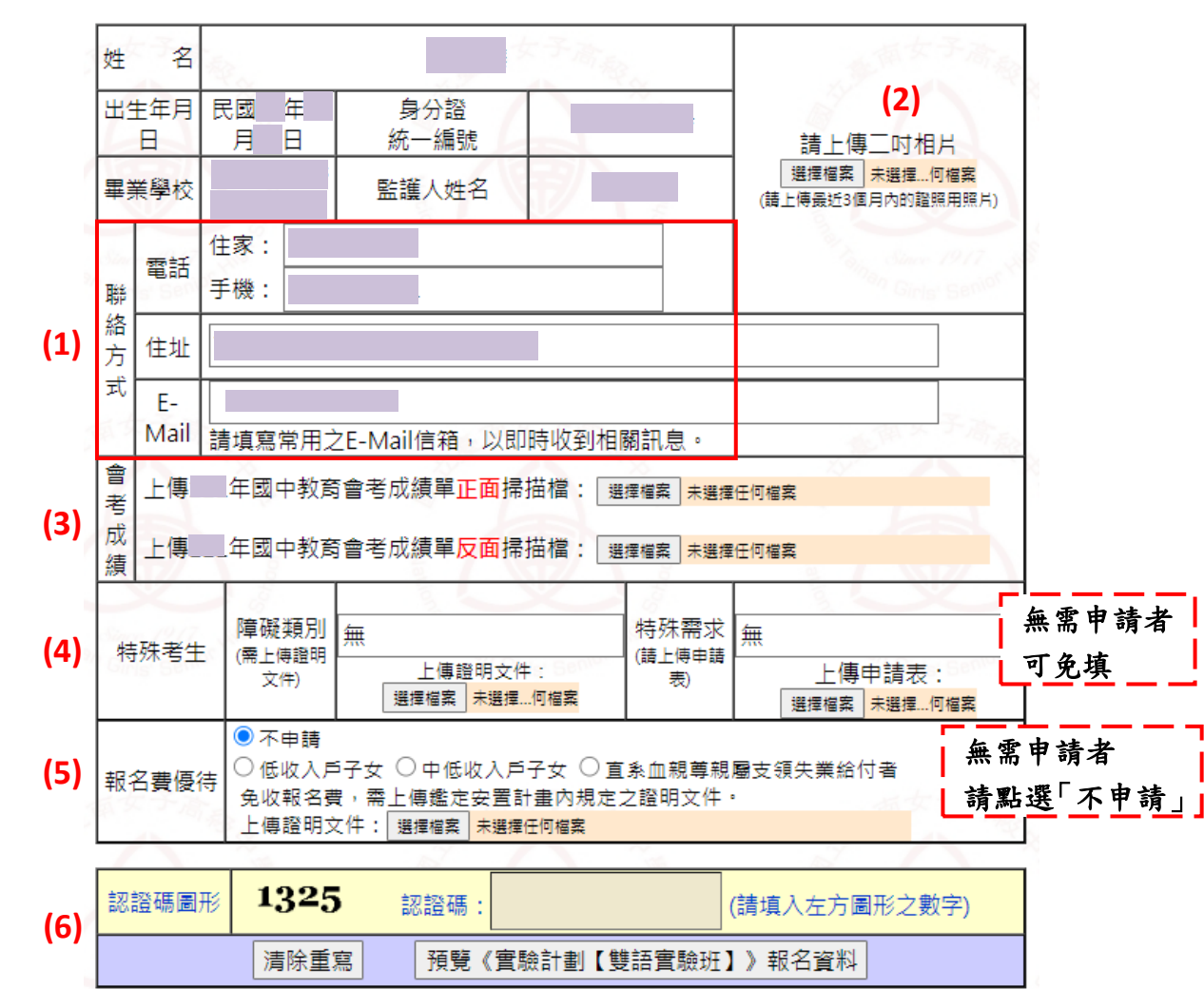

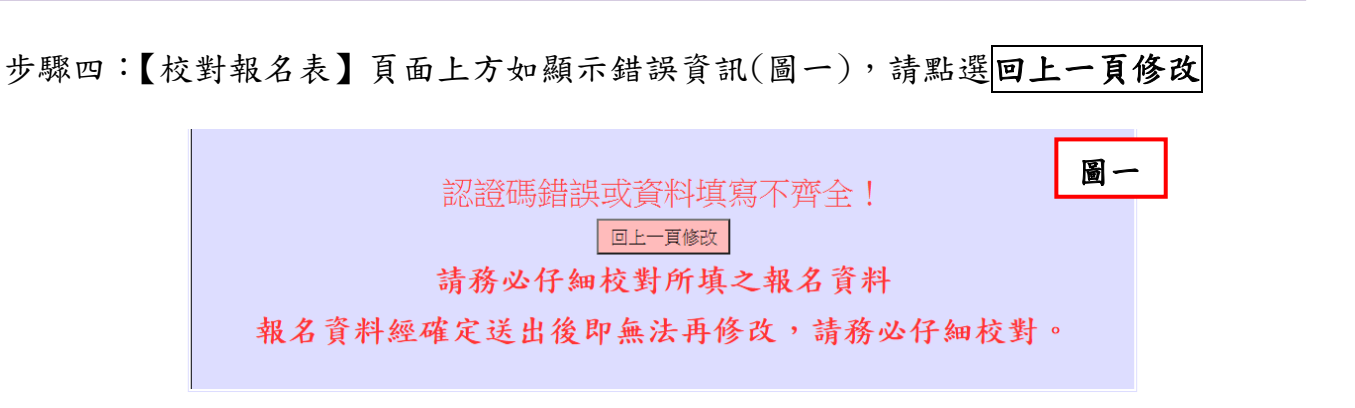

報名表填寫正確(圖二),校對無誤後請輸入「確認碼」,並點選**確定要報名**; 如需再作修正請點選回上一頁修改

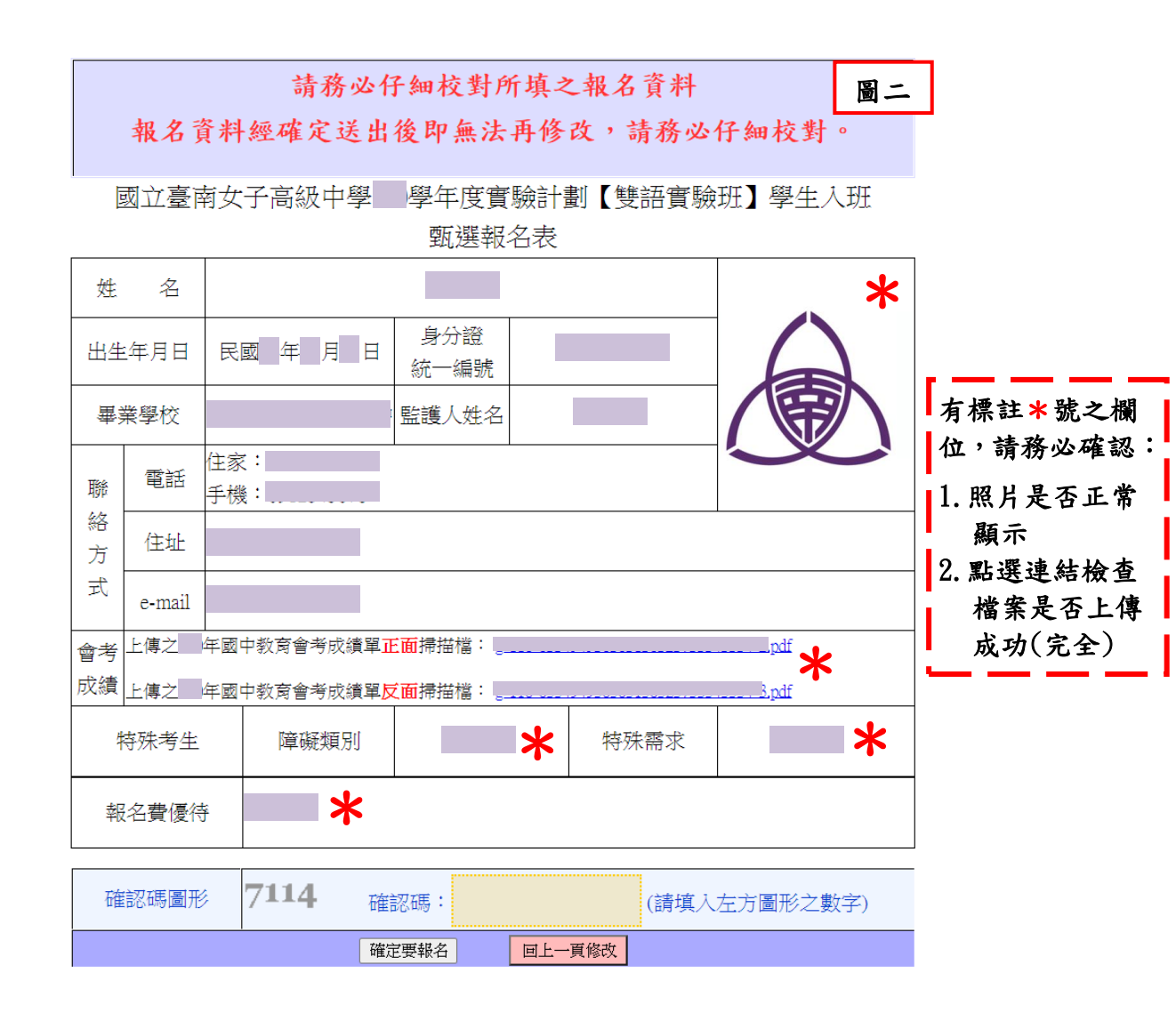

步驟五:報名資料登入完成請點選下載繳費資料 →下載虛擬帳號 ATM 轉帳繳費資料

繳交報名費前務必詳閱 ATM 轉帳繳費注意事項

國立臺南女子高級中學高一新生網路報到及資優班、雙語班報名系統

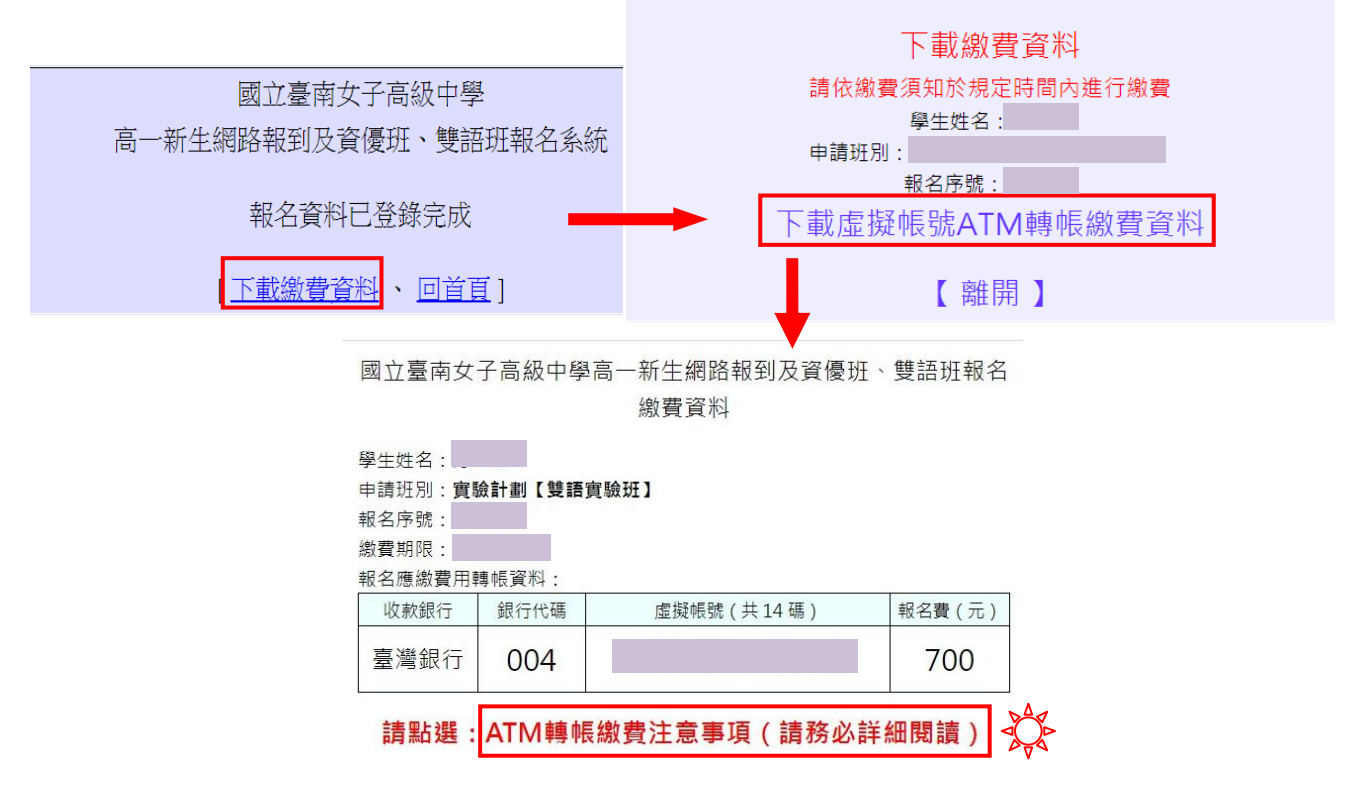

◎完成《線上報到程序》後,於報名系統頁面左側點選【資訊查詢】,登入後可檢視/下載「報名表」及「繳費電子收據」或查詢繳費狀態

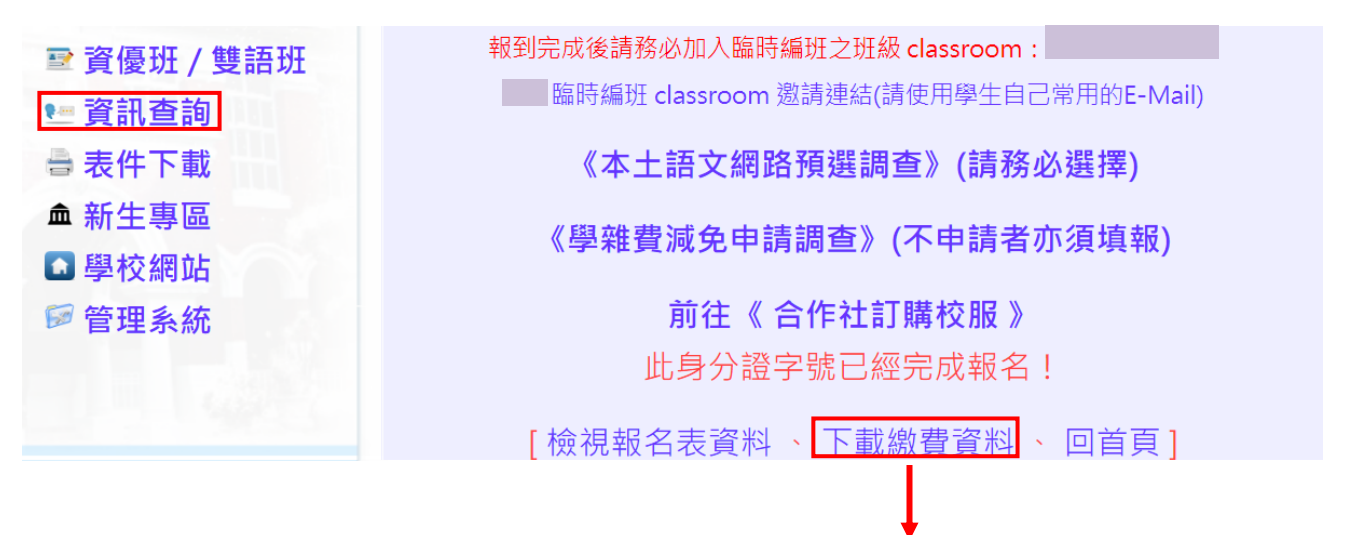

| 國立臺南女子高級中學高一新生網路報到及資優班、雙語班報名系統 |
|--------------------------------|
| 下載繳費資料                         |
| 請依繳費須知於規定時間內進行繳費               |
| 學生姓名:                          |
| 申請班別:實驗計劃【雙語實驗班】               |
| 報名序號:                          |
| 已完成繳費!                         |
| 下載轉帳繳費電子收據                     |
| 【離開】                           |
|                                |

◎報名資料審查完後,於報名系統頁面左側點選【資訊查詢】,登入即可下載「評量證」

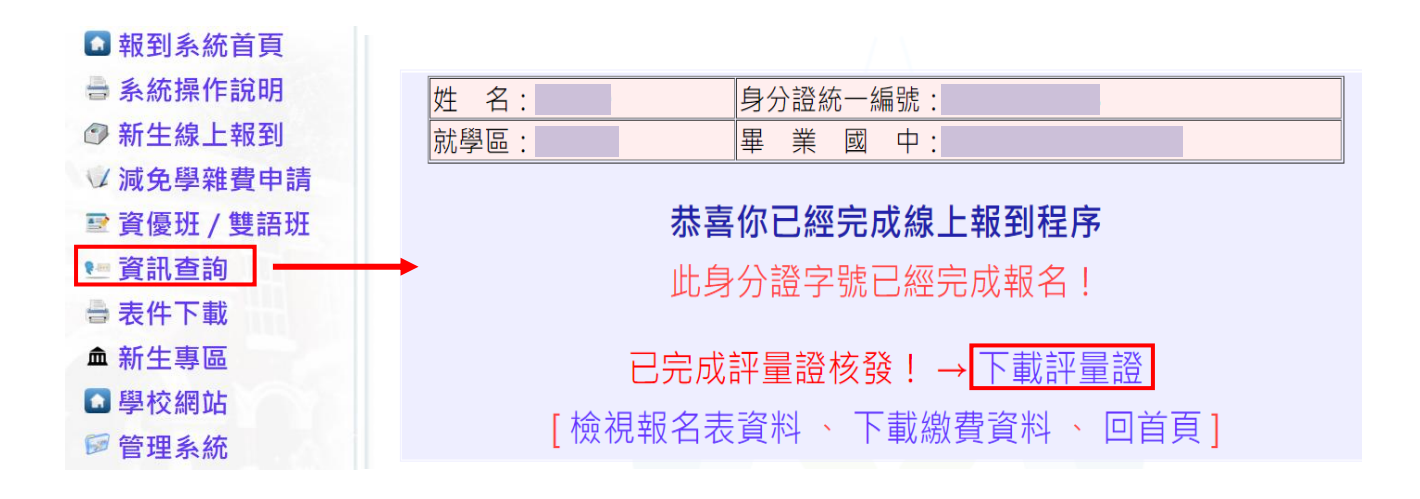